## Handleiding wifi koppelen GoodWe

## Controleren of er nog stroom wordt opgewekt zonder verbinding

Brandt het groene lampje? Mooi! Dan produceert de omvormer gewoon stroom.

Let op: controleer dit even overdag als het licht is. 's Avonds gaat de omvormer helemaal uit.

## Herstellen internetverbinding

- 1. Ga met uw telefoon/tablet/laptop naar de omvormer.
- 2. Op de omvormer zit een knop waar op het logo van Goodwe staat afgebeeld. Op sommige omvormers staat er een pijltje op het knopje.
- 3. Druk een aantal keer op deze knop tot er 'wifi reset' of 'W/L reset' verschijnt. Houd de knop daarna een aantal seconden ingedrukt totdat er 'wifi reset' verschijnt. De internetinstellingen van de omvormer worden hiermee teruggezet naar de originele fabrieksinstellingen.
- 4. Druk nog een aantal keer op dezelfde knop tot er 'wifi reload' verschijnt. Houd de knop daarna een aantal seconen ingedrukt tot 'Wifi reload ok' verschijnt.
- Verbind uw telefoon/tablet/laptop via Wifi met SolarWifi####, het wachtwoord is: 12345678. (De cijfers achter SolarWifi moeten matchen met de laatste cijfers van uw S/N nummer, dit nummer staat op de rechterzijde van de omvormer.)
- 6. Uw telefoon/tablet/laptop geeft mogelijk aan dat er **geen** internetverbinding is. Dit komt omdat de SolarWifi geen internet is. U kunt doorgaan met onderstaande stappen
- 7. Wanneer u met uw telefoon/tablet/laptop verbonden bent met de 'SolarWifi' opent u de internetbrowser op uw telefoon/tablet/laptop.
- 8. Typ in uw internetbrowser 10.10.100.253 (gebruikersnaam; admin, wachtwoord; admin).
- 9. Loopt u vast vast bij stap 7? Controleer dan even of uw telefoon / tablet / laptop toch (nog) verbonden is met het internet (via 4G of eigen WIFI netwerk). Is dat het geval? Schakel 4G of Wifi dan uit en probeer het daarna opnieuw.
- 10. Druk dan op Start Setup en selecteer in het rijtje met netwerken uw **eigen wifinetwerk**, druk op next en voer het wachtwoord van uw eigen wifinetwerk in. <u>Druk op complete</u>.

## Beveiligen van verbinding

Wanneer de verbinding succesvol tot stand is gekomen, raden wij u aan om uw gegevens in de omvormer te beveiligen.

- Maak opnieuw verbinding met de Solarwifi.

- Ga opnieuw via de internetbrowser naar 10.10.100.253 (gebruikersnaam; admin,

wachtwoord; admin).

- Wijzig eerst bij Advance het wachtwoord van de Solarwifi en maak hier een persoonlijk wachtwoord van en druk op save. (De omvormer herkent niet alle speciale tekens en de bewerking zal dan ook geen effect hebben.)